# LA PROCEDURE POUR LES CHOIX APRES LA TROISIEME

Procédure d'affectation

# Procédure via les Téléservices

Depuis 2020, les familles peuvent saisir les vœux pour leurs enfants sur une plate forme numérique .

Le collège peut accompagner les familles qui ne pourraient pas se connecter. Pour cela, merci de joindre le secrétariat au 02 33 05 85 14.

Les professeurs principaux sont les personnes à contacter en priorité pour tout ce qui concerne les choix d'orientation.

## Comment faire ?

- Tous les parents ont reçu en janvier 2021 des codes EDUCONNECT. Si vous ne les avez pas reçus, merci de vérifier dans les « courriers indésirables » ou « spams »; pour tout problème, il faut joindre rapidement le secrétariat au 02 33 05 85 14.
- Pour la procédure de choix, il faut se connecter avec les codes EDUCONNECT « responsables légaux » ( les élèves ont aussi des codes EDUCONNECT mais ils n'ont pas accès aux choix sur cette plate forme, car ils sont mineurs.)
- Voici un « pas à pas » pour vous guider …

#### 1 / Se connecter sur Educ de Normandie

### https://www.l-educdenormandie.fr/section/caen/

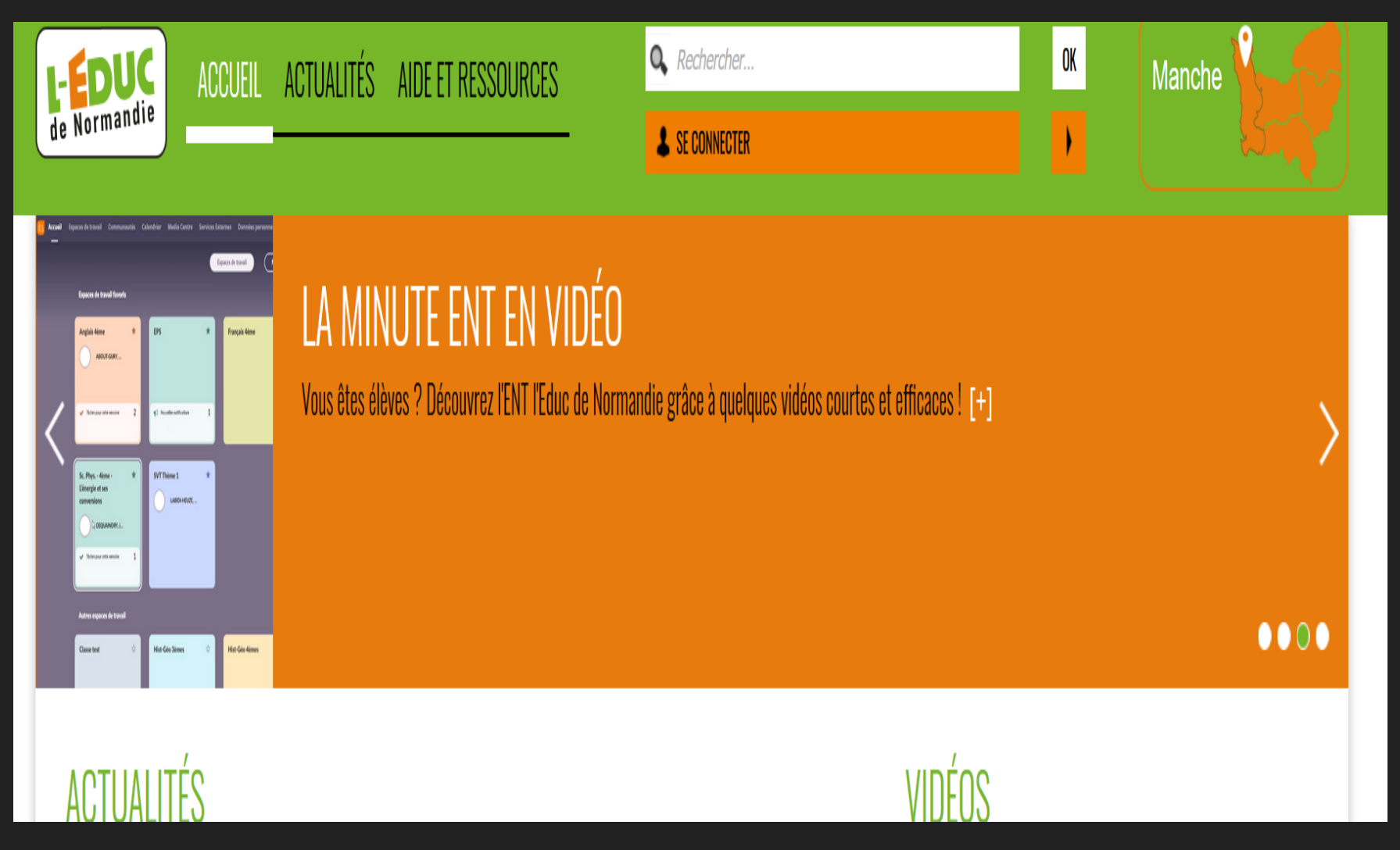

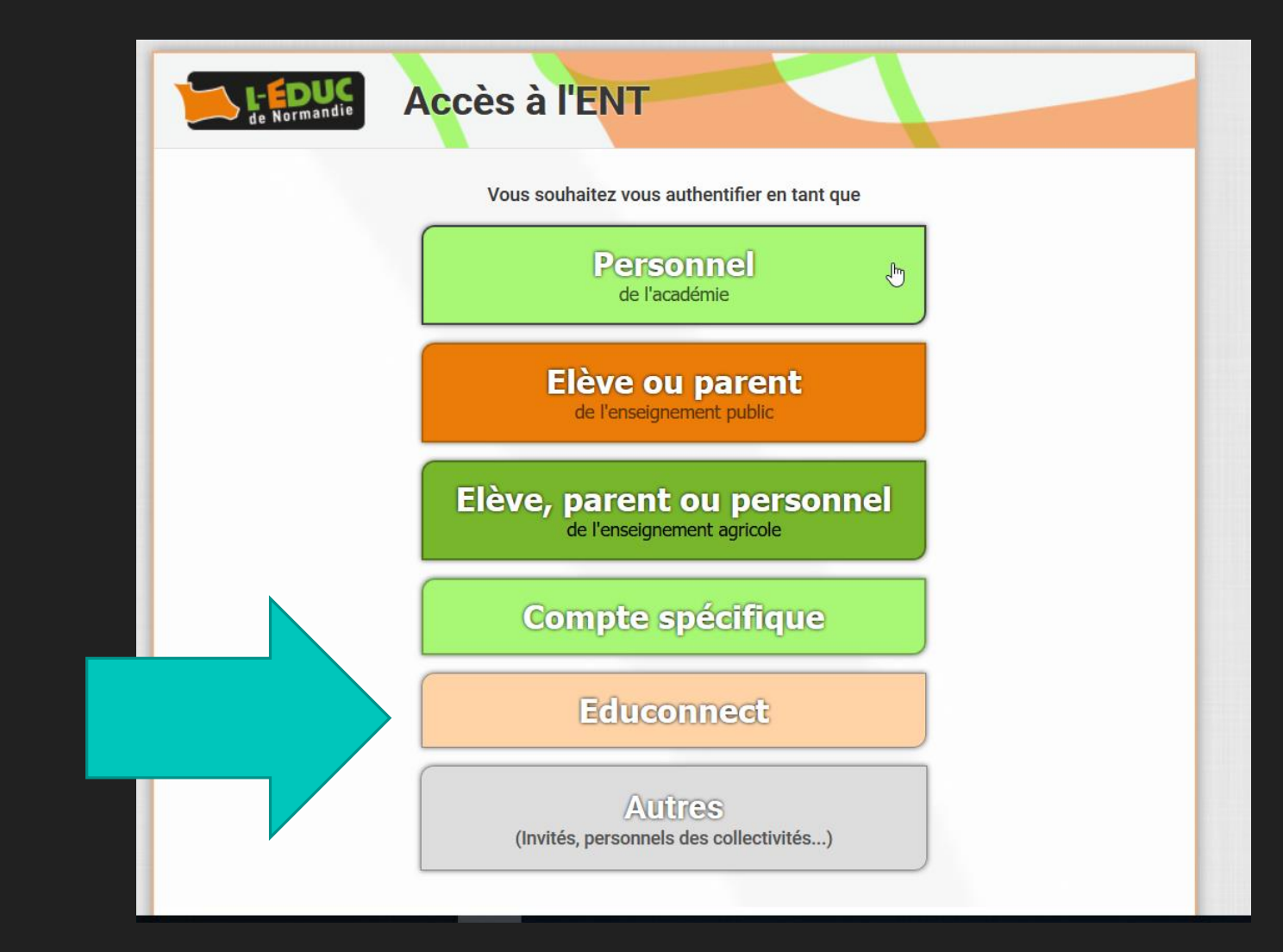

## 2/ cliquer sur EDUCONNECT

## 3/ Compléter avec les identifiants reçus par le collège

Si vous avez perdu vos identifiants, rappeler au 02 33 05 85 14, ou envoyer un mail à ce.0500059t@ac-caen.fr J'accède aux services numériques des établissements scolaires

Je simplifie mes accès avec FranceConnect

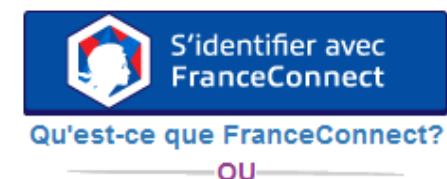

J'utilise mes identifiants EduConnect

۲

Identifiant Saisissez un identifiant Mot de passe Saisissez un mot de passe Se connecter

Identifiant perdu Mot de passe perdu

Je n'ai pas de compte

-UO

## Vous êtes sur la plate forme...

Chosir l'onglet « orientation »

| МОН СОМРТЕ       | ORIENTATION                                                                                                    |  |  |  |  |
|------------------|----------------------------------------------------------------------------------------------------|--|--|--|--|
| ACCUEIL          | Deuxième trimestre ou premier semestre : DEMANDE(S) DES REPRÉSENTANTS LÉGAUX / Intention(s) d'orientation.                                              |  |  |  |  |
| VIE SCOLAIRE     | Vous devez obligatoirement saisir une intention. Vous pouvez en saisir jusqu'à trois. Leur ordre d'affichage<br>correspond à votre ordre de préférence. |  |  |  |  |
| NOTES            | Nous souhaitons pour la rentrée prochaine :                                                                                                    |  |  |  |  |
| ORIENTATION      | © 2de générale et technologique ou 2de STHR                                                                                                    |  |  |  |  |
| EVALUATION       |                                                                                                    |  |  |  |  |
|                  | Vous devez selectionner une vole.                                                                                                    |  |  |  |  |
| C SE DÉCONNECTER | ANNULER VALIDER<br>Veuillez corriger le formulaire avant de valider vos choix.                                                                          |  |  |  |  |

Un seul des responsables légaux de l'élève peut effectuer la saisie des intentions provisoires :

- il doit saisir au moins 1 intention ;
- il peut saisir jusqu'à 3 intentions : 2de générale et
- technologique ou 2de STHR,

Choisir 1, 2 ou

intentions

- 2de professionnelle, 1re année de CAP ;
- le rang détermine l'ordre de préférence.

|   | MON COMPTE        | ORIENTATION                                                                                                    |
|---|-------------------|----------------------------------------------------------------------------------------------------|
|   | ACCUEIL           | Intentiona provisoires     Choix definitiis     Décision  Deuxième trimestre ou premier semestre : DEMANDE(S) DES REPRÉSENTANTS LÉGAUX / Intention(s) d'orientation.  Vois devez obligatoirement saisir, une intention. |
|   | VIE SCOLAIRE      | correspond à votre ordre de préférence.                                                                                                    |
|   | NOTES             | Nous souhaitons pour la rentrée prochaine :                                                                                                    |
| 3 | CLIG LUCIE AUERAC | <ul> <li>2de générale et technologique ou 2de STHR  </li> <li>2de professionnelle</li> <li>Tre année de CAP</li> <li>Yous devez sélectionner une voie.</li> </ul>                                                       |
|   | CONTACT           | AJOUTER UNE INTENTION                                                                                                    |
|   | C+ SE DÉCONNECTER | ANNULER VALIDER<br>Veuillez corriger le formulaire avant de valider vos choix.                                                                                                    |

# Choix : seconde générale ou technologique

Si vous cochez 2de GT ou 2de STHR, vous n'avez pas d'autres informations à saisir.

| MON COMPTE       | ORIENTATION                                                                                                    |  |  |  |  |
|------------------|----------------------------------------------------------------------------------------------------|--|--|--|--|
| ACCUEIL          | Intentions provisoires     Choix definitifs     Decision     Decision                                                                                   |  |  |  |  |
| VIE SCOLAIRE     | Vous devez obligatoirement saisir une intention. Vous pouvez en saisir jusqu'à trois. Leur ordre d'affichage correspond à<br>votre ordre de préférence. |  |  |  |  |
| NOTES            | Nous souhaitons pour la rentrée prochaine :                                                                                                    |  |  |  |  |
| ORIENTATION      | 2de générale et technologique ou 2de STHR                                                                                                    |  |  |  |  |
| EVALUATION       | C 2de professionnelle                                                                                                    |  |  |  |  |
| CLG LUCIE AUBRAC | C The annee be GAP                                                                                                    |  |  |  |  |
| CONTACT          | AJOUTER UNE INTENTION                                                                                                    |  |  |  |  |
| C SE DÉCONNECTER | ANNULER                                                                                                    |  |  |  |  |

## **Choix : voie professionnelle**

Si vous cochez 2de PRO ou 1re année de CAP, vous pouvez préciser le métier ou la formation qui intéresse votre enfant : il s'agit d'un champ libre dans lequel vous pouvez noter ce que vous souhaitez (il n'est pas nécessaire d'indiquer l'intitulé exact de la spécialité professionnelle ou de la famille de métiers) ; cela permet à l'établissement d'avoir une indication pour travailler le projet d'orientation de l'élève.

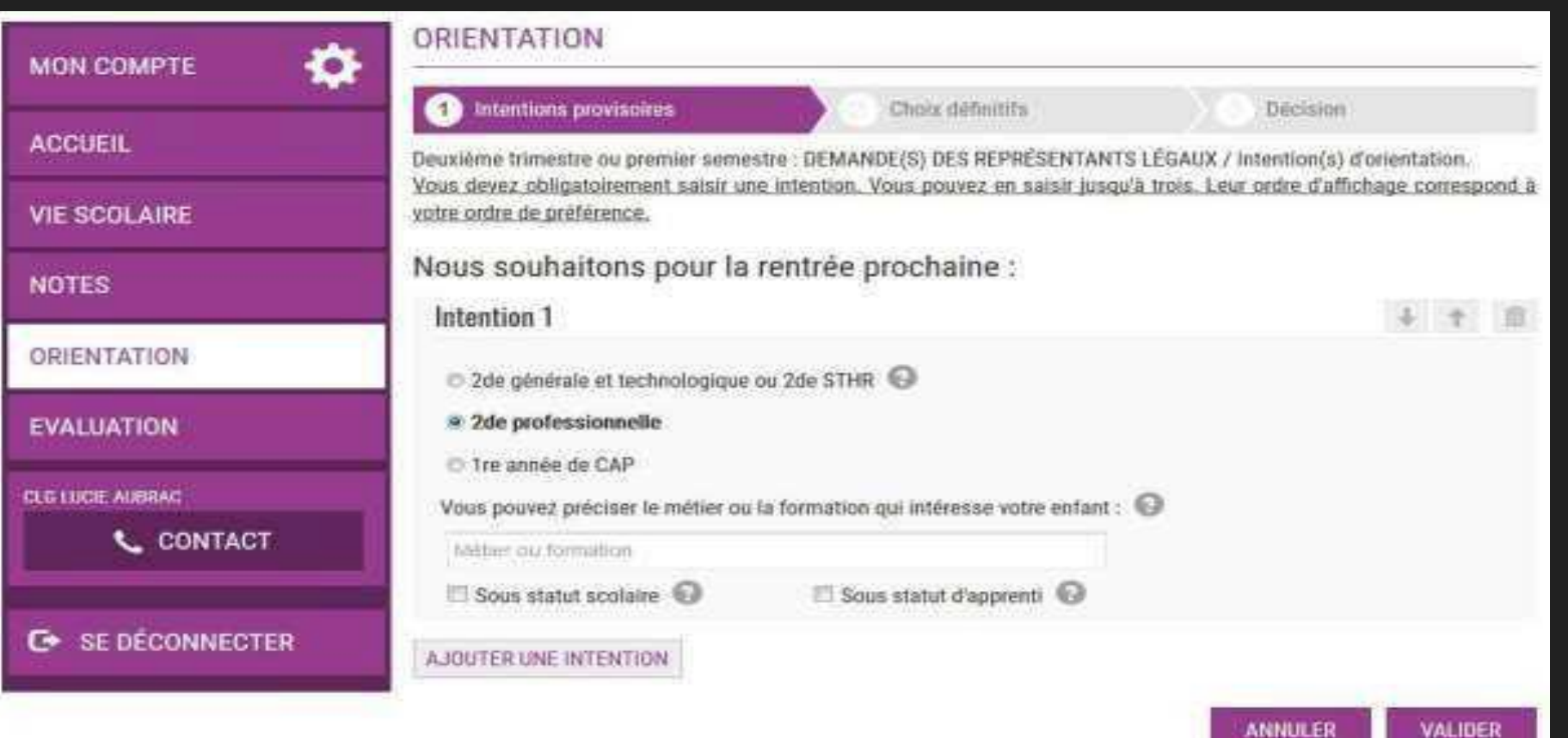

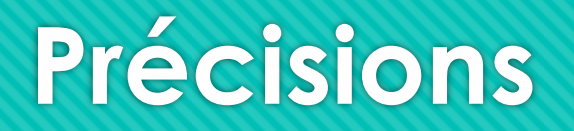

Des info bulles vous donnent des précisions à chaque moment de la saisie.

> Statut scolaire, ou statut d'apprenti... etc

Il reste possible de modifier les intentions jusqu'à la fermeture du téléservice par l'établissement.

Seul le responsable légal ayant effectué la saisie peut faire des modifications.

Les intentions saisies sont en lecture seule pour le second responsable légal et l'élève.

Un e-mail récapitulatif est envoyé au responsable légal ayant effectué la saisie lorsque celui-ci se déconnecte de sa session.

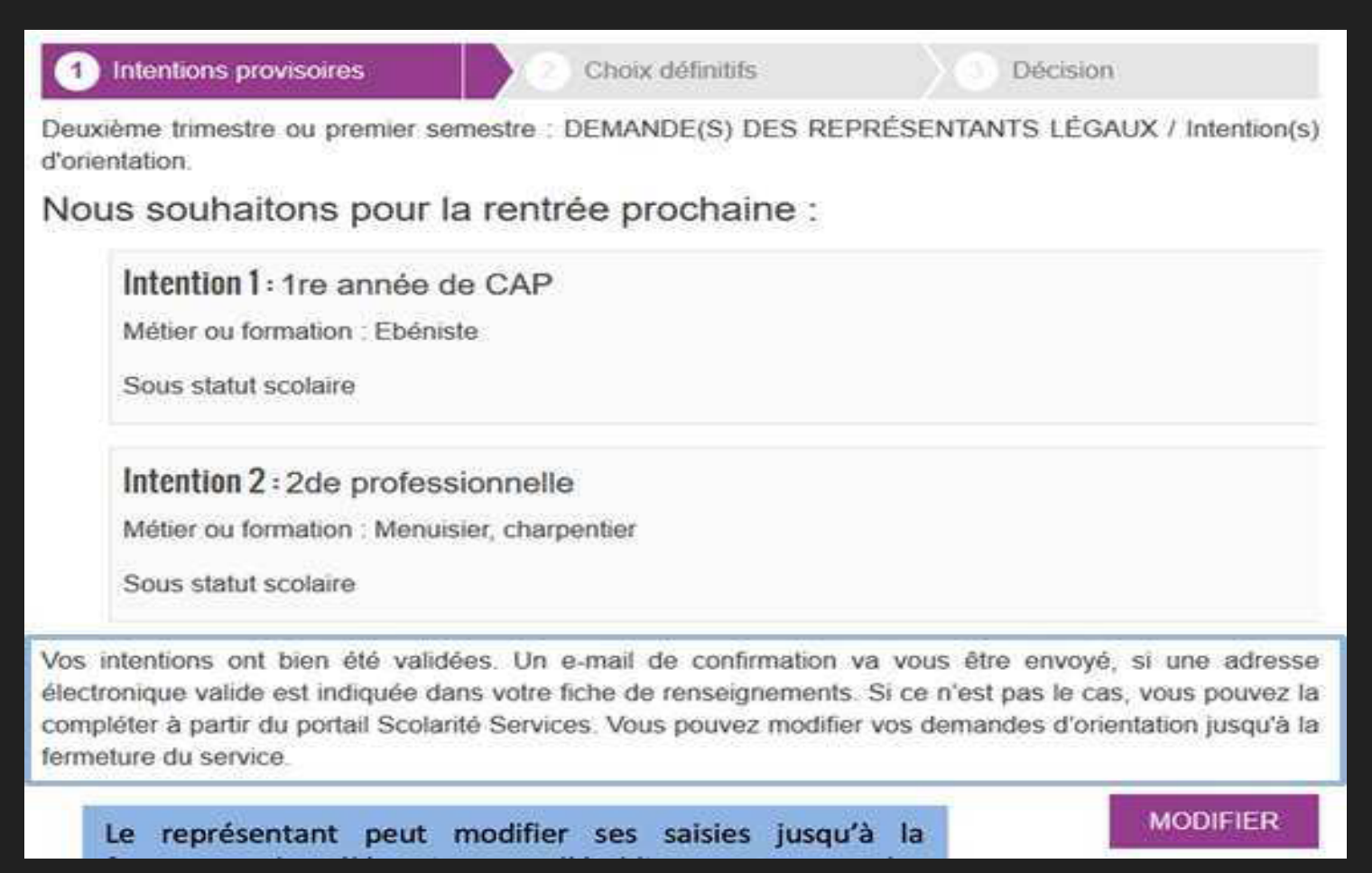

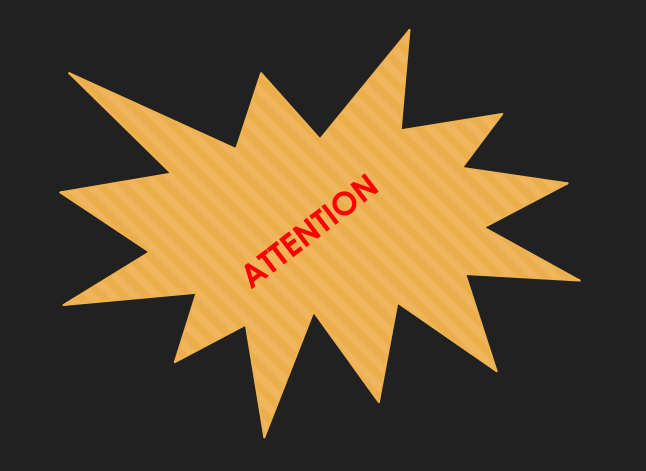

Si vous ne validez pas les intentions saisies, celles-ci ne seront pas enregistrées et vous ne recevrez pas d'e-mail récapitulatif

Le téléservice est fermé avant le début des conseils de classe et réouvert quelques jours après la fin des conseils.

Le responsable légal ayant saisi les intentions doit accuser réception de cet avis en cochant la case :

*« J'ai bien pris connaissance de l'avis provisoire d'orientation du conseil de classe »* puis en validant la saisie.

## Etape suivante (après les conseils de classe)

- > Lors du conseil de classe, les intentions sont étudiées
- > Le chef d'établissement répond aux familles sur la plate forme.
- Le chef d'établissement réouvre les téléservices pour que la famille puisse prendre connaissance de l'avis provisoire du conseil de classe
- Le responsable légal ayant saisi les intentions doit accuser réception de cet avis en cochant la case « J'ai bien pris connaissance de l'avis provisoire d'orientation du conseil de classe », puis valide la saisie.

#### Exemple :

| Choix definitits                                                  | Décision                                                                                                    |
|-------------------------------------------------------------------|----------------------------------------------------------------------------------------------------|
| stre : AVIS PROVISOIRE(S) D'OI                                    | RIENTATION.                                                                                                    |
| cochant la case prévue à cet ef                                   | <u>fet puis en validant.</u>                                                                                                    |
| u(x) demande(s) des rep                                           | résentants légaux :                                                                                                    |
| s une décision d'orientation, l<br>de votre enfant avant de formu | I doit vous permettre de poursuivre<br>ler des choix définitifs au 3è trimestre                                                                                                    |
| Intention 1 : 1 re année de CAP                                   |                                                                                                    |
| iniste                                                            |                                                                                                    |
|                                                                   |                                                                                                    |
| lle                                                               | Avis favorable                                                                                                    |
| nuisier, charpentier                                              |                                                                                                    |
|                                                                   |                                                                                                    |
| de classe pour une voie d<br>Je ou 2de STHR                       | l'orientation non demandée par                                                                                                    |
| sse concernant le ou les                                          | avis défavorables ou réservés (                                                                                                    |
|                                                                   |                                                                                                    |
|                                                                   | stre : AVIS PROVISOIRE(S) D'OI<br>cochant la case prévue à cet ef<br>u(x) demande(s) des rep<br>s une décision d'orientation. I<br>de votre enfant avant de formu<br>iniste<br>lle<br>nuisier, charpentier<br>de classe pour une voie d<br>Je ou 2de STHR<br>sse concernant le ou les |

principal ou le chef d'établissement.

## Précisions.

Chaque responsable légal d'élève possède un compte responsable, mais un seul des deux responsables légaux peut saisir les intentions provisoires.

Seul le responsable légal ayant effectué la saisie peut faire des modifications. Les intentions saisies sont en lecture seule pour le second responsable légal lorsqu'il se connecte avec son propre compte. Si le responsable légal qui n'a pas fait la saisie souhaite apporter des modifications, il est invité à se rapprocher du responsable légal qui a saisi les intentions. En cas de désaccord entre les deux responsables légaux, ils sont invités à prendre l'attache du chef d'établissement

## Connexion avec un compte élève

La connexion avec un compte élève permet uniquement de consulter les intentions saisies par le responsable légal, ainsi que l'avis provisoire donné par le conseil de classe.

| 1 Intentions provisoires                                | Choix définitifs               | Décision                         |
|---------------------------------------------------------|--------------------------------|----------------------------------|
| Deuxlème trimestre ou premier semestr<br>d'orientation. | e : DEMANDE(S) DES REPI        | RÉSENTANTS LÉGAUX / Intention(s) |
| Nous souhaitons pour la re                              | ntrée prochaine :              |                                  |
| Intention 1 : 1re année de CA                           | \P                             |                                  |
| Métier ou formation : Ebéniste                          |                                |                                  |
| Sous statut scolaire                                    |                                |                                  |
| Intention 2:2de professionn                             | elle                           |                                  |
| Métier ou formation : Menuisier, cl                     | narpentier                     |                                  |
| Sous statut scolaire                                    |                                |                                  |
| Vous pouvez encore faire des modification               | ons jusqu'à la fermeture du se | EVICE                            |
|                                                         |                                | MODIFIER                         |

La saisie doit être effectuée par un responsable légal

## Merci d'avoir consulté notre diaporama

### O Pour nous contacter :

- Ce.0500059t@ac-caen.fr
- **O** 02 33 05 85 14

- O Liens qui peuvent aider
- O <u>https://www.onisep.fr/Choisir-mes-</u> <u>etudes/College/Orientation-au-college/Preparer-</u> <u>son-orientation-apres-la-3e</u>
- <u>https://www.onisep.fr/Pres-de-chez-</u> <u>vous/Normandie/Caen/Telechargement-des-guides-</u> <u>d-orientation</u>